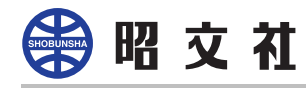

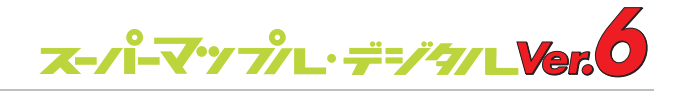

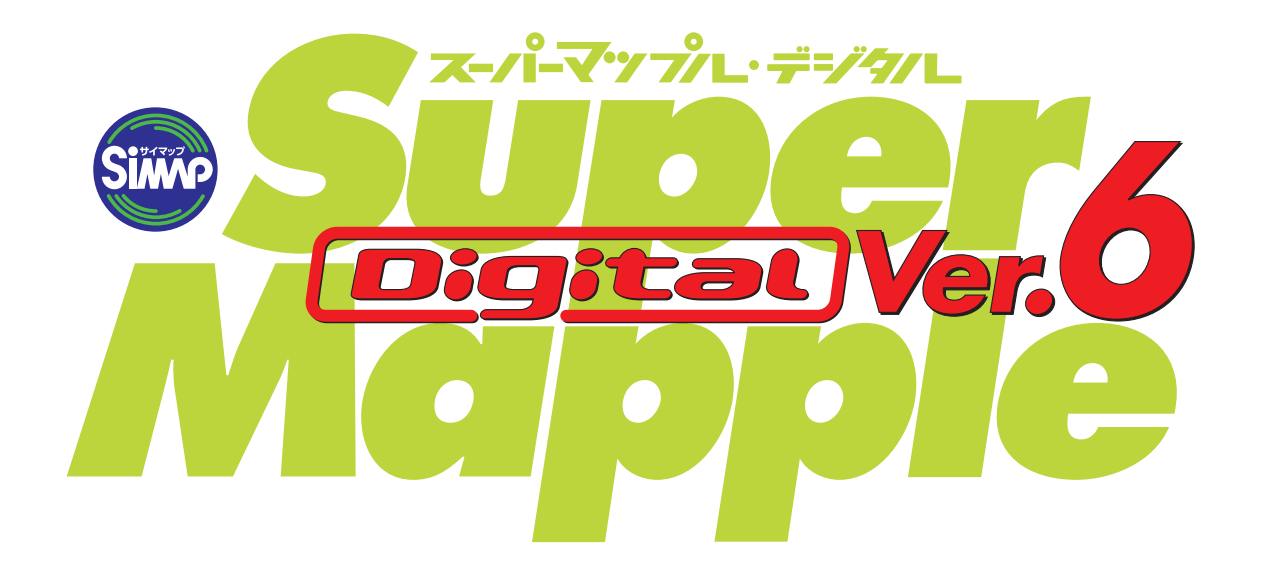

# **Pocket Mapple Digital**

## インストールマニュアル

💮 昭 文 社

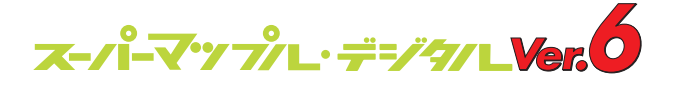

### インストール前の確認事項

1.お持ちのパソコンと PDAが、ActiveSyncで接続されていることをご確認ください。

| 📀 Microsoft ActiveSync |                |         |       |       |  |  |
|------------------------|----------------|---------|-------|-------|--|--|
| ファイル(E)                | 表示♡)           | ツール① へル | /ブ(田) |       |  |  |
| ③<br>同期                | <b>※</b><br>中止 | に<br>詳細 |       | 1プション |  |  |
| Pocket_PC              |                |         |       |       |  |  |
| <b>接続完了</b><br>同期完了    |                |         |       |       |  |  |
| 情報の種業                  | 1              | 状態      |       |       |  |  |

2.お持ちの PDAのプロセッサの種類をご確認ください。

確認方法

PDAのスタートメニューから、 設定 ]-[システム ]-[バージョン情報 ]の順に選択して、バ ージョン画面を表示させ、中ほどに表示されている「プロセッサ」の項目をご確認くだ さい。

| <ul> <li>設定 ぱく15:48 ①</li> <li>パージョン情報</li> <li>Windows Mobile(TM) 2003 Second Edition<br/>パージョン 4.21.1088 (Build 14132)</li> <li>(C) 1996 - 2004 Microsoft Corporation.<br/>All rights reserved.</li> <li>この製品は日本国著作権法および国際条<br/>約により保護されています。</li> <li>プロセッサ: Intel(R) PXA255<br/>メモリ: 62.82 MB</li> <li>拡張スロット: 未使用</li> </ul> | MIPS<br>S+B<br>上記以外<br>のうち、いずれかが表示されています。 |
|----------------------------------------------------------------------------------------------------|-------------------------------------------|
| バージョン デバイス ID  著作権  <br><b>A</b>   ~                                                                                                    |                                           |

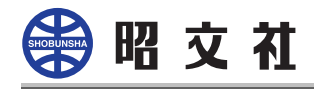

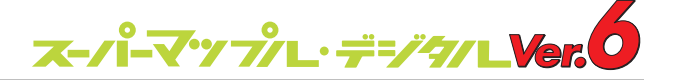

### システムのインストール(パソコンでの操作)

- 1.Super Mapple Digitalがインストールされているフォルダを開いてください。 Super Mapple Digital のインストール時にインストール先を変更していなければ
- 「C:\Program Files\Super Mapple Digital Ver.6」になります。
- 2.フォルダ内の「Pocket Mapple Digital」フォルダを開いてください。

3.ご利用の FDAの種類に応じて、以下のファイルを選択します。

| 🗁 Pocket Mapple Digital                                                            |          |                     |                  |          |  |  |
|------------------------------------------------------------------------------------|----------|---------------------|------------------|----------|--|--|
| ファイル(E) 編集(E) 表示                                                                   | ── お気に)  | 入り( <u>A</u> ) ツール( | D ヘルプ(円)         | <b>1</b> |  |  |
| 🕞 ēs 🔹 🌍 - 🏂                                                                       | 🔎 検索     | 🕞 วรมรั             | B 🖻 🗙 🗳          | •        |  |  |
| アドレス(D) 🛅 C:¥Program Files¥Super Mapple Digital Ver.6¥Pocket Mapple Digital 🕑 🛃 移動 |          |                     |                  |          |  |  |
| 名前 🔺                                                                               | サイズ      | 種類                  | 更新日時             |          |  |  |
| (主所db                                                                              |          | ファイル フォルダ           | 2005/06/08 17:47 |          |  |  |
| 🗀 鉄道駅db                                                                            |          | ファイル フォルダ           | 2005/06/08 17:48 |          |  |  |
| 🛅 PMD.住所IDB.CAB                                                                    | 6,655 KB | Archive file        | 2005/05/23 17:22 |          |  |  |
| 🛅 PMD.鉄道駅IDB.CAB                                                                   | 594 KB   | Archive file        | 2005/05/23 17:22 |          |  |  |
| 🛅 PocketMappleD.ARM.cab                                                            | 711 KB   | Archive file        | 2005/05/24 18:18 |          |  |  |
| 🛅 PocketMappleD.MIPS.cab                                                           | 759 KB   | Archive file        | 2005/05/24 18:18 |          |  |  |
| 🛅 PocketMappleD.SH3.cab                                                            | 695 KB   | Archive file        | 2005/05/24 18:18 |          |  |  |
| 7 個のオブジェクト 9.18 MB 😏 マイ コンピュータ 🤢                                                   |          |                     |                  |          |  |  |

PDAの「プロセッサ」の種類によって、コピーするファイルが異なります。 プロセッサが「MIPS~」と記載されている場合・・・

PocketMapp1eD.MIPS.cab RMD.住所 IDB.CAB RMD.鉄道駅 IDB.CAB

プロセッサが「SHB~」と記載されている場合・・・

PocketMapp1eD.SH3.cab RMD.住所 IDB.CAB

FMD.鉄道駅 IDB.CAB

上記以外のプロセッサが記載されている場合は

PocketMappleD.ARM.cab

RMD.住所 IDB.CAB

RMD.鉄道駅 IDB.CAB

上記のファイルを、PDA本体のフォルダにコピーしてください。保存先は PDA本体であれ ばどこでも構いません。

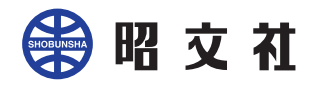

#### システムのインストール(PDAでの操作)

1.PDAの「ファイルエクスプローラ」で、ファイルをコピーしたフォルダを開きます。 2.「PocketMappTeD.\*\*\*.cab」をタップすると、自動的にインストールが始まります。

| ם בכל אראיד 📅                              | 5 🗱 📢                            | 16:11 😣                  | <i></i> | Shobunsha Po                                                      | cketî 🗱 🔫                                        | 16:13          |
|--------------------------------------------|----------------------------------|--------------------------|---------|-------------------------------------------------------------------|--------------------------------------------------|----------------|
| 📒 個人用 🗸                                    |                                  | 名前順 ▼                    |         | 個人用 🗸                                                             |                                                  | 名前順 ▼          |
| ☆PMD.住所IDB<br>ঔPMD.鉄道駅IDB<br>ঔPocketMapple | 05/07/02<br>05/07/02<br>05/07/02 | 6.49MB<br>593KB<br>710KB |         | PMD.(主所IDB<br>hobunsha Pocki<br>ファイルをコピーしi<br>¥My<br>Documents¥Sh | 05/07/02<br>etMappleD6 ま<br>ています<br>iobunsha¥Map | 6.49MB<br>ECXL |
| 編集 獣 🏼 📒 📗                                 | )                                | A  -                     | 編集      | ミ 開く  ▲ 🚺 📗                                                       | <b>.</b> ]                                       | A  -           |

3.インストールが完了したら、引き続き「PMD.住所 IDB.CAB」「PMD.鉄道駅 IDB.CAB」を 順にタップして、検索データのインストールを行ってください。

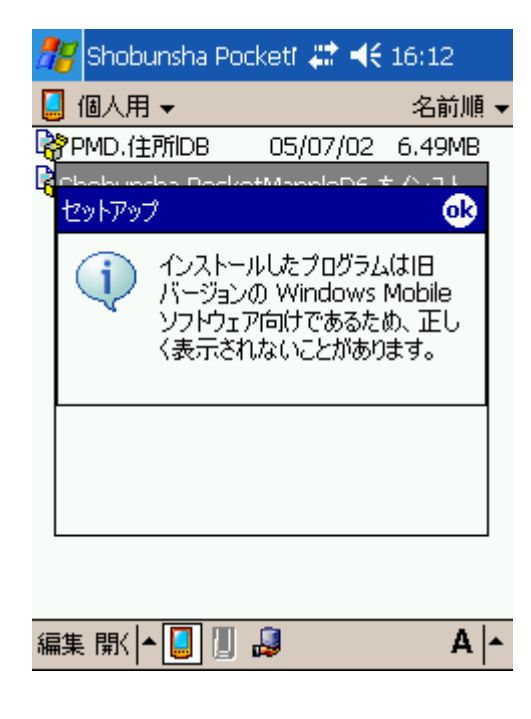

最新の PDAでは、インストール終了後に左 のようなメッセージが表示されることがあり ますが、動作には影響ございません。そのま まご利用ください。

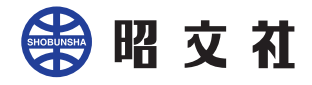

#### 地図インストール時の注意

ここでは、Pocket Mapple Digital用ベクトル地図データの保存先について説明をしています。地図インストールの基本的な操作につきましては、「Super Mapple Digital マニュアル」を開き、「付属アプリケーション」から「Pocket MappleDigital」の「地図のインストール」をご参照願います。

メモリーカード内のファイル「 ignore\_my\_docs」について

PCのエクスプローラなどでメモリーカードの内容を表示すると、カードの直下に 「ignore\_my\_docs」というファイルが存在する場合があります。

このファイルと「My Documents」フォルダがメモリーカード直下に置かれていると、「My Documents」内にある Pocket Mapple Digital用の各種ファイルが読み取れない可能性が ありますので、削除してください。

昭文社

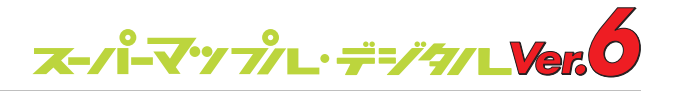

フォルダ構造について

PDA本体や PDAに挿入されたメモリーカードに直接地図をインストールする場合、フォル ダの構造は以下のようになります。

PDA本体 /メモリーカード

My Documents Shobunsha フォルダ Map フォルダ levelL フォルダ \*.mpi/mdi

> levelM フォルダ \*.mpi/mdi

> levelS フォルダ \*.mpi/mdi

切り出し名称 .ml 切り出し名称 .rcl

一方、一旦 PCや PCに接続されたメモリーカードに切り出す場合は、データ管理の仕様 上、切り出し時に指定した名称がフォルダ名となり、以下のような構成になります。

PC保存先 Shobunsha フォルダ 切り出し名称 フォルダ・・・ Map フォルダ levelL フォルダ \*.mpi/mdi levelM フォルダ

\*.mpi/mdi

levelS フォルダ \*.mpi/mdi

切り出し名称 .ml 切り出し名称 .rcl

この状態で「Shobunsha」フォルダ以下を PDAにコピーしても、地図データを見ることが できません。

PCに保存したデータを PDAに移動する場合は、切り出し名称フォルダ()を「Shobunsha」 にリネームし、 PDA の本体 /メモリーカードの「 My Documents」に 以下の全ファイルを 上書きコピーすることで利用可能となります。

5